# メールソフト設定手順 Microsoft Outlook 2010

# メールソフトを使用して BGU メールを読み書きする

BGU メールは、メールソフトを使用してメールを読み書きすることができます。メールソフトの利用を希望する場合は、下記の手順で設定を実施してください。

BGU メールの**メールソフトの利用はサポート外**となっています。情報教育研究センター、及び事務システム室ではソフトウェアの設定等は行いません。**ソフトの設定等は利用者各自**にて行って頂きますようお願いいたします。

# Microsoft Outlook 2010 の場合

# 1. アカウント設定画面を表示させる

Microsoft Outlook 2010 を起動し、「ファイル」、「情報」、「ア カウントの追加」の順に選択し、アカウントの追加画面を表示さ せます。

| ファイル ホーム 送受信                                    | フォルダー 表示              |  |
|-------------------------------------------------|-----------------------|--|
| <ul> <li>名前を付けて保存</li> <li>添付ファイルの保存</li> </ul> | アカウント情報 使用可能なアカウントがあり |  |
| 情報                                              | さい。<br>サアカウントの追加      |  |
| 開く                                              |                       |  |

# 2. アカウントを追加する

# 自動アカウント セットアップ

「自動アカウント セットアップ」が表示され たら、「自分で電子メールやその他のサービスを 使うための設定をする (手動設定)(M)」を選択し、 「次へ(N)」をクリックします。

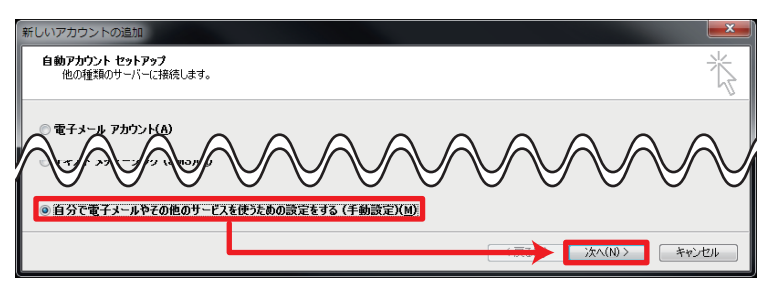

# サービスの選択

「サービスの選択」が表示されたら、「インター ネット電子メール (I)」を選択し、「次へ (N)」を クリックします。

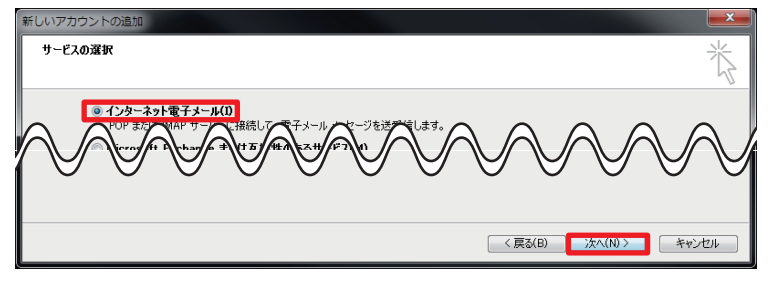

メールソフト設定手順(Microsoft Outlook 2010) ■ Bizメール 001

### 3. アカウントの詳細設定を行う

インターネット電子メール設定が表示されたら、次のように設 定します。入力後、「詳細設定 (M)…」のボタンを押します。

#### ユーザー情報

名前 (Y):

送信メールに挿入する名前を入力します。 電子メールアドレス (E) BGU メールのメールアドレスを入力します。

#### サーバー情報

アカウントの種類(A)

「IMAP」を選択します。

受信メールサーバー (I)

「mail01.bizmail2.com」と入力します。

#### メールサーバーへのログオン情報

アカウント名 (U) BGU メールのメールアドレスを入力します。

#### 4. アカウントの詳細設定を行う

詳細設定のダイアログが表示されたら、「送信サーバー」「詳細 設定」の2つのタブに下記の設定を実施し、「OK」を押します。 送信サーバー

「送信サーバー (SMTP) は認証が必要」にチェックを入れる。 「受信メールサーバーと同じ設定を使用する」を選択する。

#### 詳細設定

受信サーバー (IMAP) に 993 を入力する。 使用する暗号化接続の種類に SSL を選択する。 送信サーバー (SMTP) に 465 を入力する。 使用する暗号化接続の種類に SSL を選択する。

#### 4. 接続テストを実施する

詳細設定のダイアログを「OK」ボタンで閉じたのちに、「インターネット電子メール設定」ダイアログにある「アカウント設定のテスト(T)」をクリックします。テストに失敗する場合は、設定を見直し、修正してください。

テストが成功したら、「次へ(N)」を押し、設定を終了してください。

#### 本設定資料について

本設定資料は設定の参考に提供するもので、利用できることを保証するものではありません。本設定資料 を使用する場合は、各自の責任においてご利用ください。

本設定資料は、Microsoft Windows 7 Professional Service Pack 1 上にて Microsoft Outlook 2010 を用いて作 成いたしました。

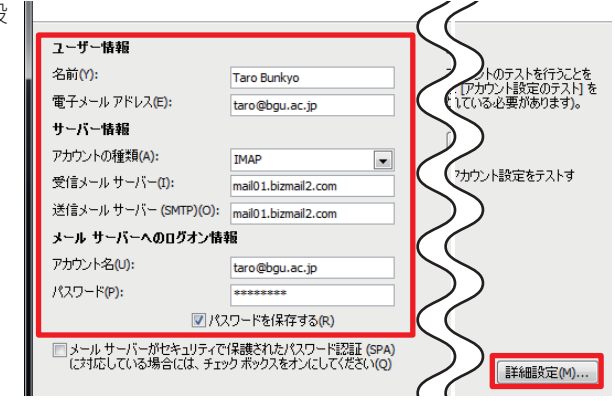

送信メールサーバー (SMTP)(O) 「mail01.bizmail2.com」と入力します。

パスワード (P) 統合認証パスワードを入力します。

> インターネット電子メール設定 全般 送信済みアイテム 削除済みアイテム 送信サーバー 接続 詳細設定 「受 送信サーバー (SMTP) (は認証が必要(0) ◎ 受信メール サーバーと同じ設定を使用する(U) ◎ 次のアカウントとパスワードでログオンする(L)

| インターネット電子メール設定        |                  |  |
|-----------------------|------------------|--|
| 全般 送信済みアイテム 削除済みアイテ   | ム 送信サーバー 接続 詳細設定 |  |
| サーバーのボート番号            |                  |  |
| 受信サーバー (IMAP)(I): 993 | 標準設定(D)          |  |
| 使用する暗号化接続の種類(E):      | SSL              |  |
| 送信サーバー (SMTP)(O): 465 |                  |  |
| 使用する暗号化接続の種類(C):      | SSL              |  |
| サーバーのタイムアウト(T)        |                  |  |

#### アカウント設定のテスト

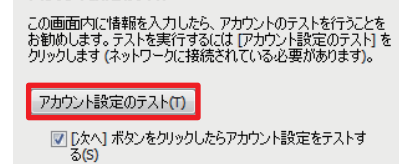

メールソフト設定手順(Microsoft Outlook 2010) ■ Bizメール 002